## Promethean

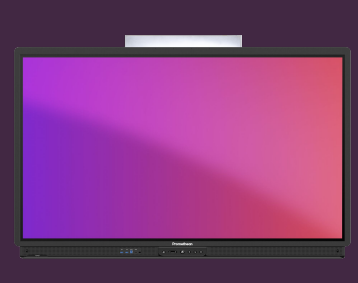

## **GRIDS, BACKGROUNDS & TEMPLATES**

Learn how to add grids, backgrounds and templates to your whiteboard.

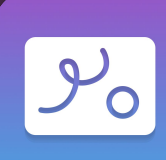

## **Grids & Backgrounds**

Adding grids to your whiteboard is as simple as two clicks.

Select grids from the Toolbar.

- Select your grid type. 2
- 3 You can also change the grid color....
- ... or even change the background color from the palette.

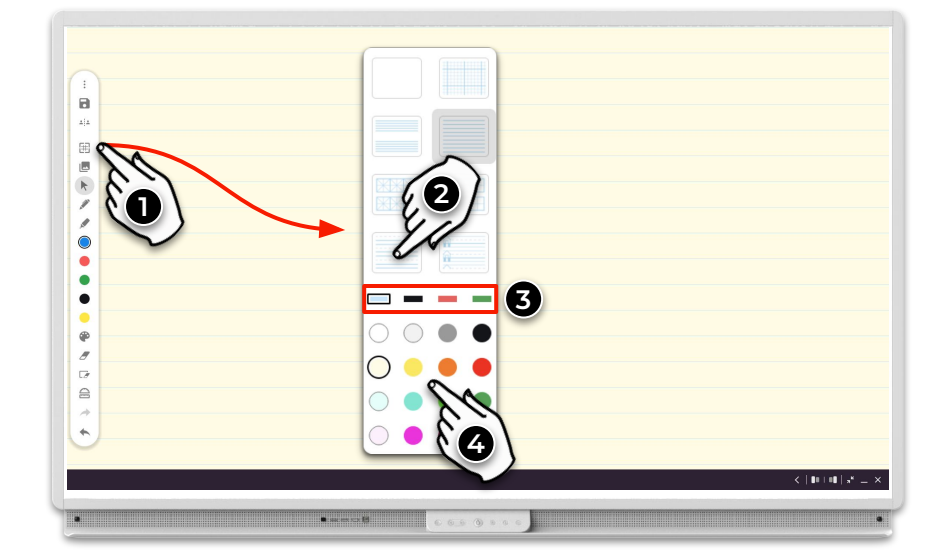

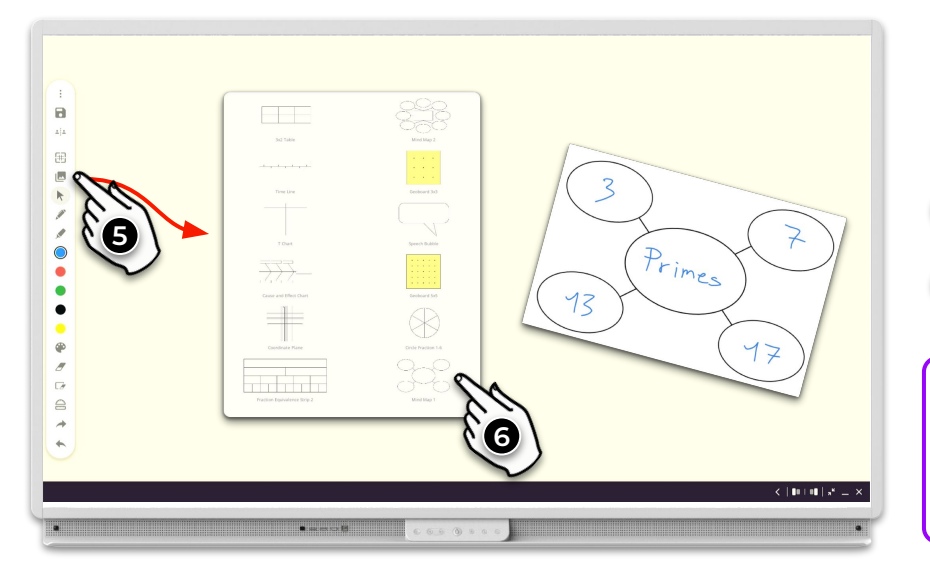

## **Templates**

The Whiteboard app also comes with useful templates for your lessons.

- **5** Select Templates from the Toolbar.
- 6 Select your template to insert it.
  - Any annotations made on templates (or images) in the 4 whiteboard will stick, as you move or even resize the object.